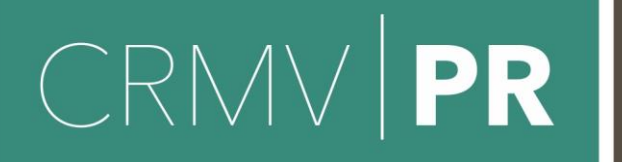

CONSELHO REGIONAL DE **MEDICINA VETERINÁRIA** 

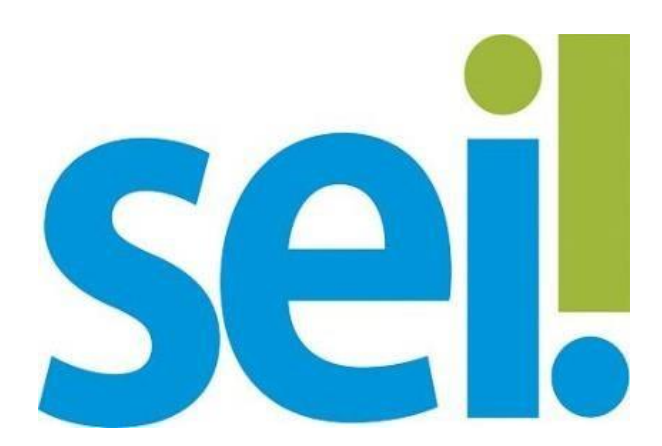

Guia de Peticionamento do Sistema Eletrônico de Informações Como Iniciar e Acompanhar um Processo Eletrônico - Usuário Externo

Conselho Regional de Medicina Veterinária do Estado do Paraná Comissão de Administração do SEI – CASEI

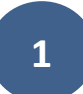

# CRMV PR

CONSELHO REGIONAL DE MEDICINA VETERINÁRIA

#### Sumário

| 1. | Ac                                                     | essando o sistema                                 | 3 |  |  |
|----|--------------------------------------------------------|---------------------------------------------------|---|--|--|
| 2. | An                                                     | nbiente do usuário externo                        | 7 |  |  |
|    | 2.1                                                    | Barra de ferramentas                              | 8 |  |  |
|    | 2.2                                                    | Menu principal                                    | 8 |  |  |
| 3. | Pro                                                    | ptocolando um requerimento                        | 9 |  |  |
| 4. | Pre                                                    | eenchendo os dados e adicionando documentos1      | 1 |  |  |
|    | 4.1                                                    | Orientações sobre o tipo de processo1             | 1 |  |  |
|    | 4.2                                                    | Formulário de Peticionamento12                    | 2 |  |  |
|    | 4.3                                                    | Documentos14                                      | 4 |  |  |
|    | 4.4                                                    | Assinatura eletrônica1                            | 9 |  |  |
| 5. | Co                                                     | mo visualizar o recibo eletrônico de protocolo?20 | 0 |  |  |
| 6. | Co                                                     | mo acompanhar o andamento do processo?2           | 1 |  |  |
| 7. | Responder à intimação (peticionamento intercorrente)23 |                                                   |   |  |  |

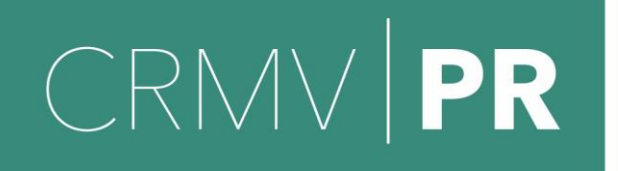

#### Acessando o sistema 1.

1.1 Cadastro

Acesse endereço eletrônico https://sei.crmv-0 pr.org.br/loginusuariosexternos e clique no item "Clique aqui se você ainda não está cadastrado" para se cadastrar.

|      | Acesso para Usuários Externos                                                                |   |                                               |
|------|----------------------------------------------------------------------------------------------|---|-----------------------------------------------|
|      | E-mail:                                                                                      |   |                                               |
| sei! | Senha:                                                                                       | ] |                                               |
|      | Confirma         Esqueci minha senha           Clique aqui se você ainda não está cadastrado |   | Clique aqui se<br>ainda não<br>tiver cadastro |

Na tela seguinte clique em "Clique aqui para continuar".

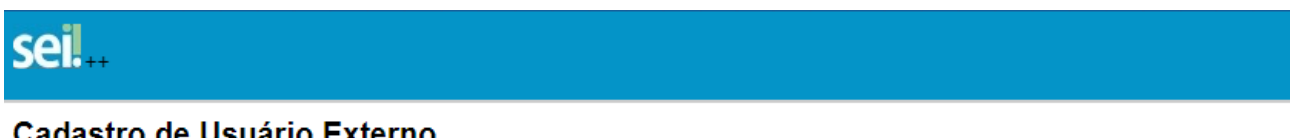

#### Cadastro de Usuário Externo

ATENÇÃO! Cadastro destinado a pessoas físicas que estejam com demandas em PROCESSOS ADMINISTRATIVOS na instituição.

<u>Clique aqui para continuar</u>

Preencha todos os campos do formulário apresentado na tela "Cadastro de Usuário Externo" (dados cadastrais e de autenticação). Obs.: a senha deve conter no mínimo 8 caracteres, incluindo letras e números.

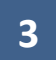

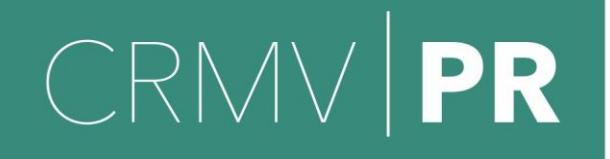

CONSELHO REGIONAL DE MEDICINA VETERINÁRIA DO ESTADO DO PARANÁ

#### sei...

#### Cadastro de Usuário Externo

| Dados Cadastrais                              |                   |                                   |
|-----------------------------------------------|-------------------|-----------------------------------|
| Nome do Representante:                        |                   |                                   |
| CPF:                                          | RG:               | Órgão Expedidor:                  |
| Telefone Fixo:                                | Telefone Celular: |                                   |
| Endereço Residencial:                         |                   |                                   |
| Complemento:                                  |                   | Bairro:                           |
| Estado: Cidade:                               |                   | CEP:                              |
| Dados de Autenticação                         |                   |                                   |
| E-mail:                                       | imaraali          |                                   |
| Senna (no minimo o caracteres com letras e nu | imeros):          |                                   |
| Confirmar Senha:                              |                   |                                   |
| Thmm                                          |                   | Digite o código da imagem ao lado |
| Enviar Voltar                                 |                   |                                   |

Você receberá automaticamente um e-mail com orientações para obter a liberação do acesso ao sistema. Somente depois de liberado o cadastro será possível realizar login.

## ATENÇÃO

É imprescindível a conformidade entre os dados informados no Termo de Concordância e Veracidade, os constantes no cadastro realizado no sistema e nos documentos apresentados. Caso haja qualquer <u>divergência</u> de informação, o cadastro <u>não será liberado</u>.

#### CRMV PR CONSELHO REGIONAL DE MEDICINA VETERINÁRIA

Caso sejam verificadas pendências, o cadastro não será liberado e o solicitante será informado por e-mail para as devidas providências.

A liberação do cadastro não implica na disponibilização de acesso ao processo (quando for o caso), que será objeto de análise da unidade na qual ele se encontra em tramitação. A senha de acesso ao sistema SEI é pessoal e intransferível, de responsabilidade única do usuário.

#### 1.2 Login

Após a liberação do cadastro, acesse o endereço eletrônico <u>https://sei.crmv-pr.org.br/loginusuariosexternos</u>, informe seu e-mail e senha cadastrados e clique em "**Confirma**".

|     | Acesso para Usuários Externos                                                                       |
|-----|----------------------------------------------------------------------------------------------------|
|     | E-mail:                                                                                             |
| •   | usuario@crmv-pr.org.br                                                                              |
| COI | Senha:                                                                                              |
| JCI | ••••••                                                                                              |
|     | <u>Confirma</u> <u>E</u> squeci minha senha<br><u>Clique aqui se você ainda não está cadastrado</u> |

#### 1.3 Recuperação de senha

Caso tenha esquecido a senha de acesso (<u>com o cadastro já liberado</u>), clique em "*Esqueci minha senha*":

|      | PR                                                                     | CONSELHO<br>REGIONAL DE<br><b>MEDICINA<br/>VETERINÁRIA</b>             |                                       |
|------|------------------------------------------------------------------------|------------------------------------------------------------------------|---------------------------------------|
| sei! | Acesso par<br>E-mail:<br>Senha:<br>Confirma Esc<br>Clique aqui se você | ra Usuários Externos<br>queci minha senha<br>ainda não está cadastrado | Clique aqui para<br>recuperar a senha |

Digite o e-mail informado no cadastro e clique em "Gerar Nova Senha".

| seil                     |                           |
|--------------------------|---------------------------|
| Geração de S             | enha para Usuário Externo |
|                          |                           |
| E-mail:                  |                           |
| usuario@crmv-pr.org.br   | r                         |
|                          |                           |
| <u>G</u> erar nova senha | Voltar                    |

Uma nova senha será enviada ao seu e-mail; após o acesso, proceda a alteração da senha. Se não recebeu o e-mail, verifique sua caixa de *spam*.

Para alterar a senha, acesse o cadastro de usuário externo do sistema SEI, selecione o item "Alterar Senha", digite a senha atual e digite 2 (duas) vezes a nova senha:

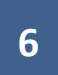

# CRMV PR

CONSELHO REGIONAL DE **MEDICINA** VETERINÁRIA

## seil.

| Controle de Acessos Externos     |   | Alteração de Senha                                        |  |
|----------------------------------|---|-----------------------------------------------------------|--|
| Alterar Senha                    |   |                                                           |  |
| Peticionamento                   | • | Senha Atual:                                              |  |
| Recibos Eletrônicos de Protocolo |   |                                                           |  |
| Intimações Eletrônicas           |   | Nova Senha (no mínimo 8 caracteres com letras e números): |  |
|                                  |   |                                                           |  |
|                                  |   | Confirmar Nova Senha:                                     |  |
|                                  |   |                                                           |  |
|                                  |   | Salvar Cancelar                                           |  |

## 2. Ambiente do usuário externo

Depois de realizado login, é apresentada a tela inicial "Controle de Acessos Externos", na qual é possível:

• Visualizar a lista de processos que foram disponibilizados para acesso;

• Acessar o menu principal (coluna cinza localizada na lateral esquerda da tela).

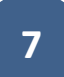

|                                 |                                           | R                              | CONSELHO<br>REGIONAL DE<br><b>MEDICINA<br/>VETERINÁRIA</b> |                              |                                  |                      |
|---------------------------------|-------------------------------------------|--------------------------------|------------------------------------------------------------|------------------------------|----------------------------------|----------------------|
| sei                             |                                           |                                |                                                            | Publicaçõ                    | es Eletrônicas                   | Menu 🤱 到             |
| Controle de Acessos<br>Externos | Controle de Acessos Externo               |                                |                                                            |                              |                                  |                      |
| Alterar Senha                   |                                           |                                |                                                            |                              |                                  |                      |
| Peticionamento                  |                                           |                                |                                                            |                              |                                  |                      |
| Recibos Eletrônicos de          |                                           |                                |                                                            |                              | Lista de Acessos Exte            | rnos (4 registros):  |
| Protocolo                       | Processo                                  | Documento                      | Tipo                                                       | Liberação                    | Validade                         | Ações                |
| Intimações Eletrônicas          | 90798.003873/2020-90                      | 0409886                        | Ofício                                                     | 28/04/2020                   |                                  | /                    |
| <hr/>                           | 90798.004043/2020-80                      |                                |                                                            | 24/04/2020                   | 31/03/2120                       |                      |
| Menu principal                  | 90798.003873/2020-90                      |                                |                                                            | 23/04/2020                   | 30/03/2120                       | q <b>i</b>           |
|                                 | 90798.004026/2020-42                      |                                |                                                            | 23/04/2020                   | 30/03/2120                       |                      |
| I                               | Processos com acesso<br>externo concedido | Docun<br>disponibiliz<br>assin | nentos<br>zados para<br>atura                              | Data de<br>e de va<br>acesso | liberação<br>lidade<br>concedido | Ações<br>disponíveis |

#### 2.1 Barra de ferramentas

No topo da tela, está localizada a barra de ferramentas do sistema:

| sei | Publicações Eletrônicas Menu | 2 21 |
|-----|------------------------------|------|
|     |                              |      |

As funcionalidades disponíveis são:

| Funcionalidade          | Descrição                                                                                      |
|-------------------------|------------------------------------------------------------------------------------------------|
| Publicações Eletrônicas | Publicações Eletrônicas: permite pesquisar documentos<br>e atos publicados por meio do SEI/MF. |
| Menu                    | Menu: permite ocultar ou mostrar o menu principal.<br>Veja a seção "Menu Principal", a seguir. |
| 2                       | Usuário: identifica o usuário que está logado.                                                 |
| গ্ৰ                     | Sair do sistema: permite ao usuário externo sair com segurança do sistema.                     |

#### 2.2 Menu principal

É a coluna cinza localizada na lateral esquerda da tela, que disponibiliza um conjunto de funcionalidades ao usuário externo.

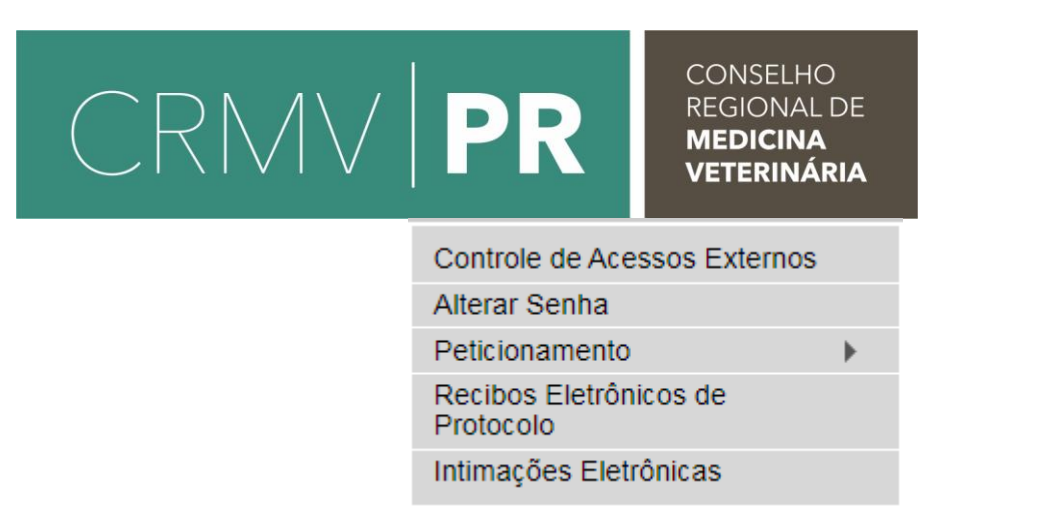

As funcionalidades disponíveis são:

| Funcionalidade                      | Descrição                                                                                                    |  |  |
|-------------------------------------|----------------------------------------------------------------------------------------------------|--|--|
| Controle de Acessos<br>Externos     | Direciona o usuário para a tela principal do Acesso Externo do SEI/MF, onde são visualizados todos os processos que foram disponibilizados para acesso. |  |  |
| Alterar Senha                       | Permite alterar a senha de acesso ao sistema.                                                                                                    |  |  |
| Pesquisa Pública                    | Possibilita a pesquisa de informações, documentos ou processos no SEI/MF.                                                                               |  |  |
| Peticionamento                      | Permite que o usuário externo protocolize documentos<br>diretamente no SEI/MF, relacionados ou não a um processo já<br>existente.                       |  |  |
| Recibos Eletrônicos de<br>Protocolo | Permite que o usuário externo consulte os recibos de<br>protocolização de documentos via peticionamento eletrônico<br>do SEI/MF.                        |  |  |

### 3. Protocolando um requerimento

Para iniciar um processo novo, você deve estar *logado*, passar o cursor do mouse em "**Peticionamento**" no menu principal (à esquerda) e, em seguida, clicar em "**Processo Novo**".

O sistema apresenta uma série de opções de tipos de processos que podem ser requeridos.

Exemplos:

| CRN<br>sei                                                                                                    |                                                                                                    | CONSELHO<br>REGIONAL DE<br><b>MEDICINA<br/>VETERINÁRIA</b>                                                                                                    | Publicações Eletrônicas Menu   🧃                                                                                                    |
|----------------------------------------------------------------------------------------------------|----------------------------------------------------------------------------------------------------|----------------------------------------------------------------------------------------------------|----------------------------------------------------------------------------------------------------|
| Controle de Acessos Externos<br>Alterar Senha<br>Peticionamento<br>Recibos Eletrônicos de Protocolo<br>Intimações Eletrônicas | Peticionamento de Processo Novo<br>Orientações Gerais<br>1. Escolha o tipo de processo que deseja formalizar a<br>2. Visualize As orientações especificas posicionando o<br>3. Para cada tipo de processo há uma lista de docu<br>requerimento, conforme disponibilizado em nossa site<br>4. Os arquivos anexados devem estar em formato PDF<br>3. Para protocolar documento em processos existentes<br>4. Acesso o <u>Guia Prático do Usuário Externo</u> .<br>5. Em caso de erros ou dificuldades no uso do sistem<br>auxiliem a análise. | abertura junto ao CRMV-PR<br>o cursor do mouse sobre a denominação do ti<br>mentos essenciais e complementares a sere<br>e: <u>www.crmv-pr.org.br</u><br>e tamanho máximo de 10 Mb.<br>s, acesse o menu Peticionamento > Intercorre<br>a, envie um e-mail para casei@crmv-pr.org. | po de processo.<br>m inseridos pelo usuário, necessários ao andamento do<br>nte.<br>br, com descrição do ocorrido e demais informações que |
|                                                                                                    | Tipo do Processo:   Escolha o Tipo do Processo que deseja in  Denuncia contra Estabelecimento Denúncia contra Profissional PEP: Recurso ao CFMV SR: Inscrição de Pessoa Física - Principal Transferência Voluntária de Recursos                                                                                                    | iciar:                                                                                                    |                                                                                                    |

Escolha o tipo de processo que deseja requerer junto ao CRMV-PR. Preencha os campos e insira os documentos solicitados para o andamento do processo escolhido.

| de Processo: SH: inscrição de Pessoa Fisica - Principal<br>Cortentaçõe 4 exbore o Tipo de Processo<br>4 Bá Bá<br>Cortentaçõe 4 exbore o Tipo de Processo<br>pecificação (seumo limited o 50 cancienes):<br>mercios Pessoa Survica<br>Persoa Jurídica<br>CPF: Name:<br>Name:<br>N | iticionamento de Processo Novo                                                                                                    |                                                                                                    | Peticionar |
|----------------------------------------------------------------------------------------------------|----------------------------------------------------------------------------------------------------|----------------------------------------------------------------------------------------------------|------------|
| Orientações abirs o Tipo de Processo   Bis Bis     Formulário de Peticionamento pecificação fesumo limitado 50 caracteres): unicação Petei XXXXX    Persoa Fixica © Pessoa Jurídica   CPF:   Valida   Pessoa Fixica © Pessoa Jurídica   CPF:   Valida   Pessoa Fixica © 100 rot. C. Reis   Documentos      Oducernotos davem ser caregados abairo, sendo de sua exclusiva responsabilidade a conformidade entre os dados informados e os documentos. Os Niveis de Acesso que forem indicados abairo estarão condicionados à análise por senvidor público, que poderá alterá-los a fueramento Principas:   SR: Inscrição PFF (clique aqui para editar contexido)   vel de Acesso: ©   vel de Acesso: ©   vido Acesso: ©   Nome: © Complemento do Tipo de Documento: © vido Acesso: © Nome: © Nome:                                                                                                    | o de Processo: SR: Inscrição de Pessoa Física - Principal                                                                                                    |                                                                                                    |            |
| SB BB     Formular to de Pestocionamento        pectificação fetumo lumitodo são caracteres):    torida Pedro XXXXXX     teressadors: 0 e Pessoa Fisica: Pessoa Juridia:     Pessoa Fisica: 0 e Pessoa Fisica: 0 e Sensoa Juridia:     Tupo CPPIC/RPJ        Pessoa Fisica: 0 e Dessoa Fisica: 0 e Sensoa Juridia:     Pessoa Fisica: 0 e Dessoa Fisica: 0 e Sensoa Juridia:     Pessoa Fisica: 0 e Dessoa Fisica: 0 e Sensoa Juridia:     Pessoa Fisica: 0 e Dessoa Fisica: 0 e Sensoa Juridia:     Pessoa Fisica: 0 e Dessoa Fisica: 0 e Sensoa Juridia:     Pessoa Fisica: 0 e Dessoa Fisica: 0 e Sensoa Juridia:     Pessoa Fisica: 0 e Dessoa Fisica: 0 e Sensoa Juridia:     Pessoa Fisica: 0 e Sensoa E Sensoa Juridia:     Pessoa Fisica: 0 e Sensoa E Sensoa E Sensoa E Sensoa E Sensoa E Sensoa E Sensoa E Sensoa E Sensoa E Sensoa E Sensoa E Sensoa E Sensoa E Sensoa E Sensoa E Sensoa E Sensoa E Sensoa E Sensoa E Sensoa E Sensoa E Sensoa E E Sensoa E Sensoa E E Sensoa E Sensoa E E E E E E E E E E E E E E E E E E E                                                                                                    | Orientações sobre o Tipo de Processo                                                                                                    |                                                                                                    |            |
| Formulário de Peticionamento                                                                                                    | lá Blá                                                                                                    |                                                                                                    |            |
| pecificação (resumo limitado a 50 caracteres):<br>teressado:  Pessoa Fisic Pessoa Jisic Pessoa Jisic Pessoa Jisic CEP:<br>totada  Pessoa Fisica 0 61 917.428-77 Pedro T. C. Reis<br>Top OP/FICNP3 NomeRazão Social Ações   Pessoa Fisica 0 61 917.428-77 Pedro T. C. Reis X                                                                                                    | Formulário de Peticionamento                                                                                                    |                                                                                                    |            |
| teressados: () e Pessoa Fisica e Pessoa Juidica<br>CPF:                                                                                                    | specificação (resumo limitado a 50 caracteres):<br>iscrição Pedro XXXXXX                                                                                                    |                                                                                                    |            |
| CPF: Nome:   Tip CPF/CNPJ   Addicionar     Pessoa Filici   081 917 429-77   Petro T. C. Reis                                                                                                    | nteressados: 🕜 🖲 Pessoa Física 🛛 Pessoa Jurídica                                                                                                    |                                                                                                    |            |
| Tipo       CPF/CNPJ       Nome/Razão Social       Ações         Pessoa Física       081 917 429-77       Pedro T. C. Reis       X                                                                                                    | CPF: Nome:<br>Validar                                                                                                    | Adicionar                                                                                                    |            |
| Persona Fisica 081 917 429-77 Pedro T. C. Reis                                                                                                    | Tipo CPF/CNPJ                                                                                                    | Nome/Razão Social Açõe:                                                                                                    | 8          |
| Documentos                                                                                                    | Pessoa Física 081.917.429-77 Pedro T. C. Reis                                                                                                    | X                                                                                                    |            |
| cumentos Essenciais (10 Mb):         scoñer arquivo Nenhum arquivo selecionado         o de Occumento: ⑦         Complemento do Tipo de Documento: ⑦         rel de Acesso: ⑦         blico         mato: ⑦       Nanto-digital         Nome do Arquivo       Data         Tamanho       Documento         Nome do Arquivo       Data                                                                                                    | s documentos devem ser carrepados abaixo, sendo de sua exclusiva responsabilidade a conforr<br>Jalquer momento sem necessidade de prévio aviso.<br>ocumento Principal: SR: Inscrição PF (clique aqui para editar conteúdo)<br>ível de Acesso: ? | rmidade entre os dados informados e os documentos. Os Niveis de Acesso que forem indicados abaixo estarão condicionados à análise por servidor público, que poderá alte | erá-los a  |
| iscolher arquivo Menhum arquivo selecionado<br>No de Documento:  Complemento do Tipo de Documento:  Complemento do Tipo de Documento:  Complemento do Tipo de Documento de Documento de Docum                                                                                                    | ocumentos Essenciais (10 Mb):                                                                                                    |                                                                                                    |            |
| oo de Documento:  Complemento do Tipo de Documento:  Pel de Acesso:  Pel de Acesso:  Pel de Ac                                                                                                    | scolher arquivo Nenhum arquivo selecionado                                                                                                    |                                                                                                    |            |
| vel de Acesso: <sup>©</sup><br>blico<br>mato: <sup>®</sup> © Nato-digital © Digitalizado<br><u>Nome do Arquivo Data Tamanho Documento Nivel de Acesso Formato Acões</u>                                                                                                    | ipo de Documento: ⑦ Complemento do Tipo de Documento: ⑦<br>▼                                                                                                    |                                                                                                    |            |
| rmato: 🕐 🔍 Nafo-digital 🔍 Digitalizado 🛛 Addonar.<br>Nome do Arquivo Data Tamanho Documento Nível de Acesso Formato Ações                                                                                                    | ível de Acesso: 🕜<br>úblico                                                                                                    |                                                                                                    |            |
| Nome do Arquivo Data Tamanho Documento Nível de Acesso Formato Acões                                                                                                    | ormato: 🍘 🔍 Nato-digital 🔍 Digitalizado 🛛 🗛 Adicionar                                                                                                    |                                                                                                    |            |
|                                                                                                    | Nome do Arquivo Data 7                                                                                                    | Tamanho         Documento         Nível de Acesso         Formato         Ações                                                                                         |            |

Peticionar Voltar

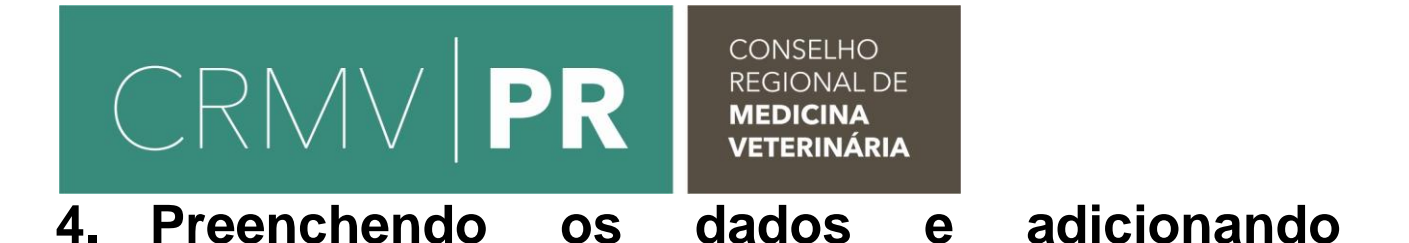

### documentos

Após escolher o tipo de processo que será iniciado, você será direcionado para a tela "**Peticionar Processo Novo**".

A estrutura é dividida em "Orientações sobre o Tipo de Processo", "Formulário de Peticionamento" e "Documentos". As informações e documentos solicitados alteram de acordo com o tipo de processo.

| CONSELHO REGIONAL DE MEDICIN        | A VETERINÁRIA DO ESTADO DO PARANA                                                                                                    |
|-------------------------------------|----------------------------------------------------------------------------------------------------|
| sei                                 | Menu 🔱 🗃                                                                                                    |
| Controle de Acessos<br>Externos     | Peticionamento de Processo Novo                                                                                                    |
| Alterar Senha                       | Belicioner Volter                                                                                                    |
| Peticionamento +                    | The section of the section of the se |
| Recibos Eletrônicos de<br>Protocolo | Tipo de Processo: SR: Inscrição de Pessoa Física - Principal                                                                                                    |
| Intimações Eletrônicas              | Orientações sobre o Tipo de Processo                                                                                                    |
|                                     | Diploma original (não serão aceitos: Declaração de Conclusão de Curso, Certificado de Colação de Grau ou Histórico Escolar): - Cópia do RG; -<br>Copia do CFF; - Cópia do do título de eleitor; - Comprovantes de quitação eleitoral: - Cópia do comprovante de quitação com o serviço militar: -<br>Cópia de um documento que comprovante de residência.<br>Formulário de Peticionamento<br>Especificação (resumo limitado a 50 caracteres):                                                                                                    |
|                                     | Interessado: (?) Lucineia Mary de Oliveira                                                                                                    |
|                                     | Os documentos devem ser carregados abaixo, sendo de sua exclusiva responsabilidade a conformidade entre os dados informados e os<br>documentos. Os Niveis de Acesso que forem indicados abaixo estarão condicionados à análise por servidor público, que poderá alterá-los a<br>qualquer momento sem necessidade de prévio aviso.<br>Documento Principal (5 Mb):                                                                                                    |

#### 4.1 Orientações sobre o tipo de processo

Esse campo apresenta informações específicas sobre o Tipo de Processo selecionado para Peticionar Processo Novo. Leia atentamente as

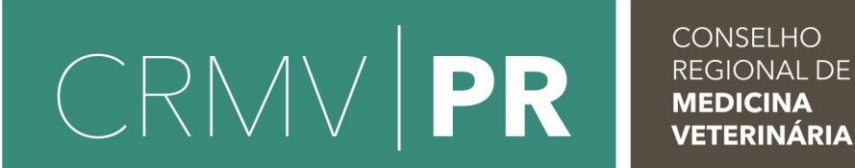

orientações para se certificar de que efetuou a escolha adequada à solicitação

que será registrada.

| Peticionamento de Processo Novo                                                                                                    |                                                                                         |
|----------------------------------------------------------------------------------------------------|-----------------------------------------------------------------------------------------|
|                                                                                                    | Peticionar Voltar                                                                       |
| Tipo de Processo: SR: Inscrição de Pessoa Física - Principal                                                                                                    |                                                                                         |
| Orientações sobre o Tipo de Processo                                                                                                    |                                                                                         |
| Preencha o Requerimento de Inscrição Principal, conforme Resolução CFMV 1041/20<br>documentos: - Cópia Diploma original (não serão aceitos: Declaração de Conclusão d<br>de Colação de Grau ou Histórico Escolar); - Cópia do RG; - Cópia do CPF; - Cópia do<br>Comprovantes de quitação eleitoral; - Cópia do comprovante de quitação com o serviç<br>sexo masculino); - Cópia de um documento que comprovante de residência. | 13 e anexe os<br>e Curso, Certificado<br>do título de eleitor; -<br>ço militar (somente |

#### 4.2 Formulário de Peticionamento

Campo em que serão preenchidas especificação e identificação do profissional ou estabelecimento requerente.

| Formulário de Peticionamento<br>Especificação (resumo limitado a 50 caracteres): | Digite a especificação e selecione o interessado |     |
|----------------------------------------------------------------------------------|--------------------------------------------------|-----|
| Interessados: ⑦ 	Pessoa Física Pessoa Jurídica                                   | Neme/Dezőe Secial                                | ٨٥، |

O campo especificação é livre, porém limitado a 50 caracteres. Nele é possível resumir a sua solicitação para melhor identificação do processo.

Quando o sistema solicitar a indicação de interessado, caso não apareça o nome do usuário você deverá selecionar a opção CPF ou CNPJ. Ao

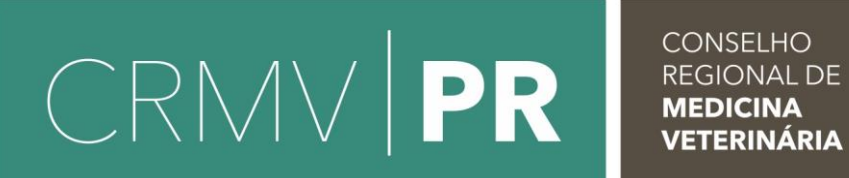

selecionar, abrirá um campo para digitar o número. Se o CPF ou CNPJ não

estiver cadastrado, será aberta tela para preenchimento dos dados.

Exemplo CNPJ

#### Cadastro de Interessado - Pessoa Jurídica

|                        |                    | <u>S</u> alvar | Fe <u>c</u> har |
|------------------------|--------------------|----------------|-----------------|
| Natureza               |                    |                |                 |
|                        |                    |                |                 |
| Pessoa Juridica        |                    |                |                 |
| Formulário do Cadantro |                    |                |                 |
|                        |                    |                |                 |
| Tipo de Interessado:   |                    |                |                 |
|                        | ▼                  |                |                 |
|                        |                    |                |                 |
| Razão Social:          |                    |                |                 |
|                        |                    |                |                 |
|                        |                    |                |                 |
| CNPJ:                  |                    |                |                 |
| 75.103.192/0001-60     |                    |                |                 |
|                        |                    |                |                 |
| Telefone:              |                    |                |                 |
|                        |                    |                |                 |
|                        |                    |                |                 |
| E-mail:                | Sítio na Internet: |                |                 |
|                        |                    |                |                 |
| Endereco:              | Bairro:            |                |                 |
|                        |                    |                |                 |
|                        |                    |                |                 |
| Estado: Cidade: CEP:   |                    |                |                 |
|                        |                    |                |                 |
|                        |                    |                |                 |
| 4                      |                    |                | ۱.              |

Se a tela acima não aparecer, verifique se o bloqueador de *pop-ups está ativado*, conforme imagem a seguir:

| CRN                                                                                                    |                                                                                                    | CONSELHO<br>REGIONAL DE<br><b>MEDICINA<br/>VETERINÁRIA</b>              |                                                                                                    |
|----------------------------------------------------------------------------------------------------|----------------------------------------------------------------------------------------------------|-------------------------------------------------------------------------|----------------------------------------------------------------------------------------------------|
| P C     Intros/reliandina.pr.gov.br/sel/contr      Seci.                                                                                                    | oador, externo, phpracao=md_pet_usu_ext_cadastrar&id_tipo_procedimento=178id                                                                           | Lorgao, aceso, externo=Dâvinta, hadh=ca92466244b;79244264654a53e (a4e20 | Pop-ups bloqueados:<br>• http://sel.ordine/9cd61550s/25490c0d544<br>O Seman complete conjunct and increasing |
| Controle de Acessos Externos<br>Alterar Senha<br>Pelicionamento<br>Recibos Eletrônicos de Protocolo<br>Fale com a Equipe SEI<br>Manual de Usuario Externo SEI<br>Publicações Eletrônicas SEI | Peticionar Processo Novo<br>Tipo de Processo: SMF. Autorização de Eventos Diversão Pública<br>Orientações sobre o Tipo de Processo                     |                                                                         | Gerendiar Gerendiar Gerendiar Gerendiar Gerendiar Gerendiar Gerendiar                                        |
| Pesquisa Pública                                                                                                    | Formulário de Pelícionamento     Específicação (resuro limitado a 50 caracteres):     Evento Teste     Interessados: ① ① Pescoa Física ※ Pescoa Auróca | ener (2019                                                              |                                                                                                    |
|                                                                                                    | CNPU: Razão Social:<br>42:163.8810001-01 Valdar<br>Tipo CPF/CNPJ                                                                                       | Adicionar<br>Nome/Razão Social                                          | Ações                                                                                                    |

Se o navegador estiver bloqueando os *pop-ups*, os mesmos devem ser desbloqueados. Selecione a opção "sempre permitir *pop-ups*".

É importante destacar que a indicação de interessado tem a função de relacionar o Interessado (Pessoa Física ou Pessoa Jurídica) ao processo.

Cada tipo de processo terá apenas um tipo de Documento Principal, podendo ter a área para carregar "Documentos Essenciais", que são obrigatórios (nesse caso, o usuário deve carregar pelo menos um documento), e "Documentos Complementares", que são necessários a depender do caso concreto.

#### 4.3 Documentos

Ao clicar no campo "**Documento Principal**" será aberta uma página para edição do documento principal do processo.

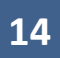

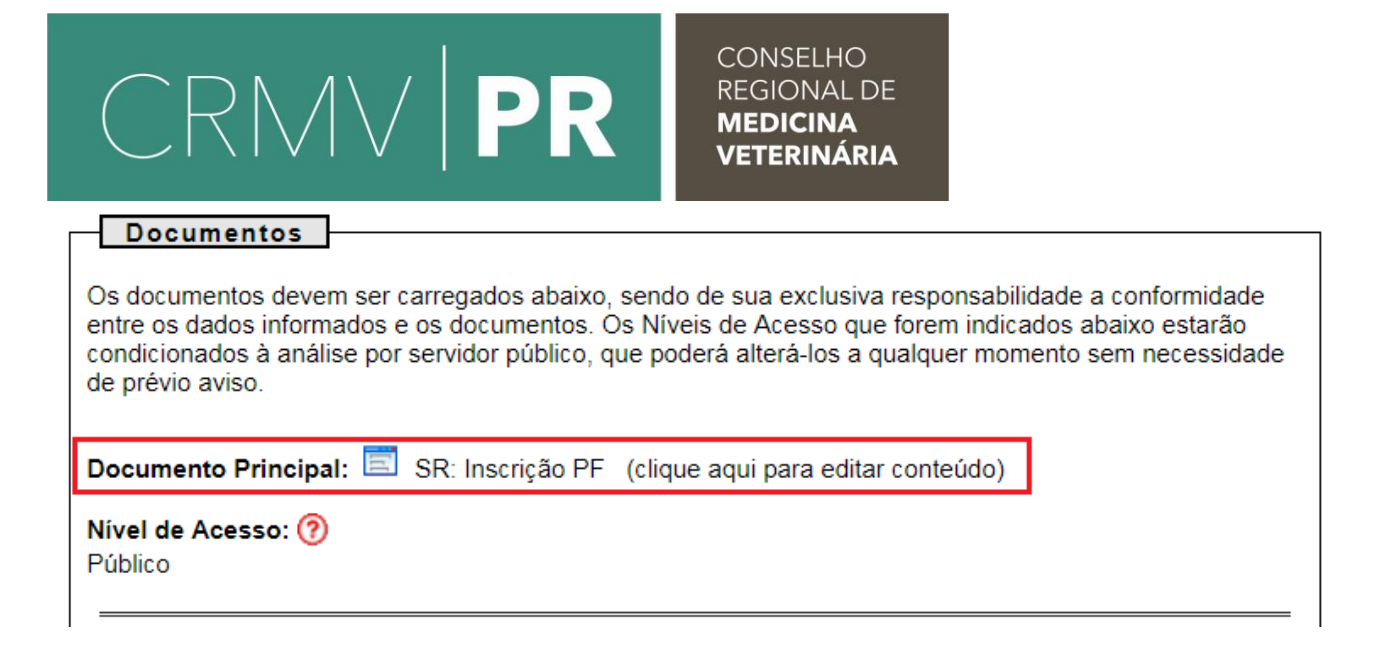

A depender do tipo de processo selecionado, o sistema disponibilizará um formulário para preenchimento ou um arquivo em branco para livre edição.

É importante preencher todos os campos com os dados solicitados, evitando requerimento posterior para atualização de informações. Após a edição dos dados, clique em "**Salvar**", no canto superior esquerdo da tela. Finalmente, a janela pode ser fechada (botão fechar do navegador).

#### 4.3.1 Adicionando arquivos

Os documentos essenciais e complementares são carregados através do botão "**Escolher arquivo**". Você poderá efetuar o upload de apenas um arquivo por vez, em formato PDF, com tamanho máximo de 10 Mb cada.

| CRM                                                                   | 1 🗸                                             |                                     | ONSELHO<br>GIONAL DE<br>EDICINA<br>ETERINÁRIA |         |       |
|-----------------------------------------------------------------------|-------------------------------------------------|-------------------------------------|-----------------------------------------------|---------|-------|
| Documentos Essenciais (                                               | (10 Mb): 👝                                      |                                     |                                               |         |       |
| Escolher arquivo Nenhur                                               | m arquivo seleciona                             | ado                                 |                                               |         |       |
| Tipo de Documento: ၇                                                  | Compl                                           | emento do Tipo de Docu              | umento: 🕜                                     |         |       |
|                                                                       | <b>T</b>                                        |                                     |                                               |         |       |
| Nível de Acesso: (?)                                                  |                                                 |                                     |                                               |         |       |
| Formato: ② O Nato-digit                                               | ital 🔍 Digitalizado                             | Adicionar                           |                                               |         |       |
|                                                                       |                                                 |                                     | Nível de                                      | -       |       |
| Nome do Arquivo                                                       | Data Tamanho                                    | Documento                           | Acesso                                        | Formato | Ações |
| Documentos Complemental<br>Escolher arquivo<br>Nipo de Documento: (?) | res (10 Mb): 🛟<br>m arquivo seleເັດກິສ<br>Compl | <br>ਬੇਰੋਠ<br>emento do Tipo de Doct | ımento: 🧑                                     |         |       |
| Público                                                               |                                                 |                                     |                                               |         |       |
| Formato: 🕜 🔍 Nato-digit                                               | tal 🔍 Digitalizado                              | Adicionar                           |                                               |         |       |
| Nome do Arquivo                                                       | Data Tamanho                                    | Documento                           | Nivel de<br>Acesso                            | Formato | Ações |
|                                                                       |                                                 |                                     |                                               |         |       |

Após escolher o arquivo, selecione o tipo de documento que melhor o identifica. Ao clicar na seta ▼, serão abertos os tipos de documentos, essenciais (obrigatórios) ou complementares, a serem anexados.

O campo "**Complemento do tipo de documento**" permite adicionar uma informação complementar. Exemplo:

**Tipo de documento**: Carteira de Identidade **Complemento do tipo de documento**: RG

Escolher um dos formatos para o documento adicionado: "Nato" ou "Digitalizado". Ao escolher "Digitalizado" abrirá uma caixa de opções de Conferência com o documento digitalizado.

## CRMV|PR

- Nato digital Documento criado originalmente em meio eletrônico, que nunca passou pelo formato impresso. Exemplo: extratos gerados diretamente de um sistema, e-mails salvos diretamente no computador em formato PDF, quitação eleitoral emitida pelo TSE, entre outros.
- Digitalizado Documento originado a partir de documento impresso ou convencional, que passou pelo processo de digitalização. Caso seja selecionado, aparecerá o campo "conferência com o documento digitalizado" com as opções:
  - Cópia autenticada administrativamente: Quando o upload for uma versão digital de um documento autenticado administrativamente.
  - Cópia autenticada em cartório: Quando o *upload* for uma versão digital de um documento autenticado em cartório.
  - Cópia simples: Quando o *upload* for uma versão digital da cópia de um documento.
  - **Documento Original**: Quando o *upload* for uma versão digital de um documento original.

Após o preenchimento dos campos descritos acima, que são obrigatórios, adicione o arquivo ao processo através do botão "Adicionar".

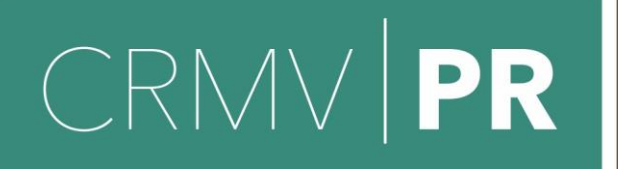

#### Documentos Essenciais (10 Mb):

Escolher arquivo Nenhum arquivo selecionado

| Tipo de Documento: ⑦<br>Carteira de Identidade ▼ | Compleme<br>RG | ento do Tipo de Documento: ၇                        |                    |         |       |
|--------------------------------------------------|----------------|-----------------------------------------------------|--------------------|---------|-------|
| Nível de Acesso: ⑦<br>Público                    |                |                                                     |                    |         |       |
| Formato: 🥜 🔍 Nato-digital 🖲 Dig                  | italizado      | Conferência com o documento o<br>Documento original | digitalizado:      | ▼ Adic  | ionar |
| Nome do Arquivo Data                             | Tamanho        | Documento                                           | lível de<br>Acesso | Formato | Ações |

Os documentos adicionados aparecerão como na tela abaixo:

| Documentos Essenciais (1<br>Escolher arquivo Nenhun       | 0 Mb):<br>n arquivo selec | ionado    |                           |                    |              |       |
|-----------------------------------------------------------|---------------------------|-----------|---------------------------|--------------------|--------------|-------|
| Tipo de Documento: 곗                                      | Co<br>•                   | mplemento | o do Tipo de Documento: 夜 |                    |              |       |
| Nível de Acesso: ⑦<br>Público<br>Formato: ⑦ ◎ Nato-digita | al 🔍 Digitaliz            | ado Adi   | cionar                    |                    |              |       |
| Nome do Arquivo                                           | Data                      | Tamanho   | Documento                 | Nível de<br>Acesso | Formato      | Ações |
| documento (2).pdf                                         | 29/04/2020<br>17:01:25    | 1.49 Kb   | Carteira de Identidade RG | Público            | Digitalizado | ×     |
|                                                           |                           |           |                           |                    |              |       |

É possível remover o documento adicionado clicando no botão X.

## ATENÇÃO

Em cada tipo de solicitação há uma lista de documentos essenciais e complementares a serem inseridos pelo usuário, necessários ao andamento do requerimento. Mais informações podem ser obtidas na Sede ou Unidades

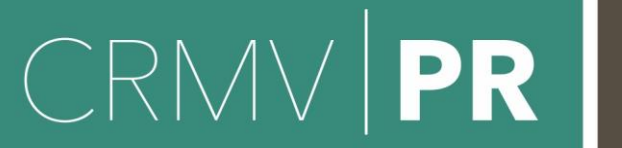

CONSELHO REGIONAL DE **MEDICINA** VETERINÁRIA

Regionais de Atendimento, nos endereços e telefones disponíveis em nosso endereço eletrônico <u>https://www.crmv-pr.org.br/uras/</u>.

Para prosseguir, depois de preenchidos todos os campos e adicionados os documentos essenciais e complementares requisitados, clique em "**Peticionar**" no canto inferior direito da tela.

## ATENÇÃO

É dever do usuário a preservação dos originais e cópias autenticadas em cartórios de documentos que forem peticionados no SEI! CRMV-PR, pelo tempo que forem necessários, assim como apresentá-los quando forem demandados pela CRMV-PR para fins de conferência.

#### 4.4 Assinatura eletrônica

Ao clicar no botão "**Peticionar**", o sistema abrirá a janela "**Concluir Peticionamento – Assinatura Eletrônica**".

Leia as informações atentamente, selecione o "Cargo/Função". Aparecerão diversas opções de cargos e funções. Selecione **Médico (a)**-**Veterinário (a)** ou **Zootecnista**, se for profissional peticionando, inclusive nos requerimentos de inscrição de Pessoa Física.

Insira a **"Senha de Acesso ao SEI- CRMV-PR"** e, por fim, clique no botão **"Assinar"**. Pronto! O processo foi peticionado.

|                                                                                                    |                                                                                                    | CONSELHO<br>REGIONAL DE<br><b>MEDICINA<br/>VETERINÁRIA</b>                                                                                                    |                                                                                                    |
|----------------------------------------------------------------------------------------------------|----------------------------------------------------------------------------------------------------|----------------------------------------------------------------------------------------------------|----------------------------------------------------------------------------------------------------|
| Concluir F                                                                                                    | Peticionamento - A                                                                                                    | Assinatura Eletrô                                                                                                    | nica                                                                                                    |
|                                                                                                    |                                                                                                    |                                                                                                    | <u>A</u> ssinar Fe <u>c</u> har                                                                                                    |
| A confirmação de<br>condições que res<br>dos documentos i<br>penal e administra<br>conformidade ent<br>documentos digita<br>caso solicitado, se<br>de todos os atos e<br>a entidade porver<br>no dia e hora do r<br>do último dia do p<br>que se encontre; | sua senha de acesso iniciará o<br>gem o processo eletrônico, alén<br>nato-digitais e declaração de qu<br>ativamente pelo uso indevido. A<br>re os dados informados e os do<br>alizados até que decaia o direito<br>ejam apresentados para qualque<br>e comunicações processuais co<br>tura representada; a observâno<br>ecebimento pelo SEI, considera<br>razo, considerado sempre o ho<br>a consulta periódica ao SEI, a fi | peticionamento e importa na<br>n do disposto no credenciame<br>e são autênticos os digitalizar<br>inda, são de sua exclusiva res<br>cumentos; a conservação dos<br>o de revisão dos atos praticad<br>er tipo de conferência; a realiz<br>m o próprio Usuário Externo o<br>ia de que os atos processuais<br>indo-se tempestivos os praticar<br>rário oficial de Brasília, indepe<br>m de verificar o recebimento o | aceitação dos termos e<br>nto prévio, e na assinatura<br>dos, sendo responsável civil,<br>sponsabilidade: a<br>o originais em papel de<br>os no processo, para que,<br>ração por meio eletrônico<br>ou, por seu intermédio, com<br>s se consideram realizados<br>ados até as 23h59min59s<br>endente do fuso horário em<br>de intimações eletrônicas. |
| Usuário Externo                                                                                                    | :                                                                                                    |                                                                                                    |                                                                                                    |
| Pedro Alves Cal                                                                                                    | oral                                                                                                    |                                                                                                    |                                                                                                    |
| Cargo/Função:                                                                                                    |                                                                                                    |                                                                                                    |                                                                                                    |
| Cidadã                                                                                                    |                                                                                                    | ¥                                                                                                    |                                                                                                    |
| Senha de Acess                                                                                                    | o ao SEI:                                                                                                    |                                                                                                    |                                                                                                    |
| ••••••                                                                                                    |                                                                                                    |                                                                                                    |                                                                                                    |

O processo é adicionado ao sistema e encaminhado automaticamente à unidade competente.

## ATENCÃO

Leia com atenção os deveres e responsabilidades listados na tela aos quais os profissionais e Representantes dos Estabelecimentos se subordinam ao efetuar a assinatura eletrônica e o peticionamento.

## 5. Como visualizar o recibo eletrônico de protocolo?

Logo após o processamento da assinatura eletrônica, o sistema direcionará o usuário para a tela "Recibos Eletrônicos de Protocolo". Nessa

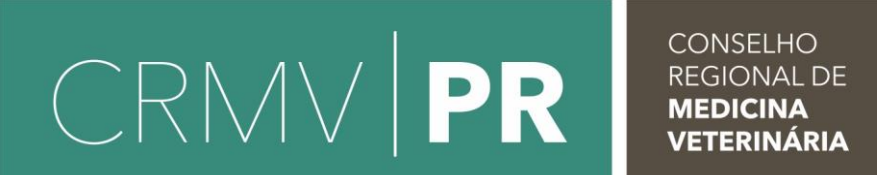

tela, o usuário poderá realizar pesquisas por data e tipo de peticionamento, e

poderá consultar o conteúdo dos recibos eletrônicos emitidos.

| sei                                 |                     |                      |                                  | Publicaçõ              | ies Eletrônicas Menu 🤰 🍕        |
|-------------------------------------|---------------------|----------------------|----------------------------------|------------------------|---------------------------------|
| Controle de Acessos<br>Externos     | Recibos Eletr       | ônicos de Proto      | ocolo                            |                        |                                 |
| Alterar Senha                       |                     |                      |                                  |                        | Pesquisar Fechar                |
| Peticionamento >                    |                     |                      |                                  |                        |                                 |
| Recibos Eletrônicos de<br>Protocolo | Início:             | Fim:                 | Tipo de Peticionamento:<br>Todos | •                      |                                 |
| Intimações Eletrônicas              |                     |                      |                                  |                        |                                 |
|                                     |                     |                      |                                  |                        | Lista de Recibos (3 registros): |
|                                     | 韋 Data e Horário    | Número do Processo   | Recibo                           | Tipo de Peticionamento | Ações                           |
|                                     | 24/04/2020 14:27:38 | 90798.004043/2020-80 | 0408681                          | Resposta a Intimação   |                                 |
|                                     | 24/04/2020 10:02:29 | 90798.004043/2020-80 | 0408393                          | Processo Novo          |                                 |
|                                     | 23/04/2020 14:30:06 | 90798.004026/2020-42 | 0408085                          | Intercorrente          | a                               |

Ao clicar no botão no campo "**Ações**", são apresentados os dados do recibo conforme a imagem a seguir:

| Recibo Eletrônico                                                                                                    | de Protocolo - <u>0408681</u> Número do recibo                                                                                                    |
|----------------------------------------------------------------------------------------------------|----------------------------------------------------------------------------------------------------|
| Usuário Externo (signatário):<br>IP utilizado:                                                                                                    | 10.0.100.23                                                                                                    |
| Data e Horário:                                                                                                    | 24/04/2020 14:27:38                                                                                                    |
| Tipo de Peticionamento:                                                                                                    | Resposta a Intimação Número do                                                                                                    |
| Número do Processo:                                                                                                    | 90798.004043/2020-80 processo                                                                                                    |
| Tipo de Intimação:                                                                                                    | PEP: Defesa                                                                                                    |
| Documento Principal da Intimação:                                                                                                    | Ofício 4 (0408671)                                                                                                    |
| Tipo de Resposta:                                                                                                    | Defesa                                                                                                    |
| Interessados:                                                                                                    |                                                                                                    |
| ) Usuário Externo acima identificado foi previamente avisa<br>ondições que regem o processo eletrônico, além do dispo<br>iato-digitais e declaração de que são autênticos os digitali<br>selo uso indevido. Ainda, foi avisado que os níveis de aces<br>inálise por servidor público, que poderá alterá-los a qualqu<br>ua exclusiva responsabilidade: | do que o peticionamento importa na aceitação dos termos e<br>sto no credenciamento prévio, e na assinatura dos documentos<br>rados, sendo responsável civil, penal e administrativamente<br>so indicados para os documentos estariam condicionados à<br>ler momento sem necessidade de prévio aviso, e de que são de |
| <ul> <li>a conformidade entre os dados informados e os doc a conservação dos originais em papel de document praticados no processo, para que, caso solicitado, s a realização por meio eletrônico de todos os atos e o por seu intermédio, com a entidade porventura repre a observância de que os atos processuais se consid</li> </ul>               | umentos;<br>vs digitalizados até que decaia o direito de revisão dos atos<br>ejam apresentados para qualquer tipo de conferência;<br>comunicações processuais com o próprio Usuário Externo ou,<br>seentada;                                                                                                    |

A existência deste Recibo, do processo e dos documentos acima indicados pode ser conferida no Portal na Internet do(a) Conselho Regional de Medicina Veterinária do Estado do Paraná.

## 6. Como acompanhar o andamento do processo?

Na tela "Controle de Acessos Externos" são exibidos os processos disponibilizados para acesso do usuário e documentos disponibilizados para

#### CRMV PR CONSELHO REGIONAL DE MEDICINA VETERINÁRIA

assinatura. A disponibilização para o acompanhamento <u>não é automática</u>, só acontece após a liberação de acesso efetuada pelo CRMV-PR. Em caso de não liberação, o usuário pode entrar em contato para solicitá-la junto à unidade responsável.

| sei                             |                           |                      |                                                      |        |            | Publicações Eletrônicas Menu 🧍 🗐 |                    |  |
|---------------------------------|---------------------------|----------------------|------------------------------------------------------|--------|------------|----------------------------------|--------------------|--|
| Controle de Acessos<br>Externos | trole de Acessos Externos |                      |                                                      |        |            |                                  |                    |  |
| Alterar Senha                   |                           |                      |                                                      |        |            |                                  |                    |  |
| Peticionamento                  | •                         |                      |                                                      |        |            |                                  |                    |  |
| Recibos Eletrônicos de          |                           |                      |                                                      |        |            | Lista de Acessos Exter           | nos (4 registros): |  |
| Protocolo                       |                           | Processo             | Documento                                            | Tipo   | Liberação  | Validade                         | Ações              |  |
| Intimações Eletrônicas          |                           | 90798.003873/2020-90 | 0409886                                              | Ofício | 28/04/2020 |                                  | /                  |  |
|                                 |                           | 90798.004043/2020-80 | Clique para<br>visualizar o conteúdo<br>do documento |        | 24/04/2020 | 31/03/2120                       | _                  |  |

Ao clicar no número do documento, o usuário visualizará o conteúdo do documento. No campo "**Ações**", ao clicar no ícone da caneta, o usuário é direcionado para a tela de assinatura digital. O ícone só ficará disponível para documentos nos quais é possível a assinatura.

Ao clicar no número do processo, o usuário é direcionado para a tela de acompanhamento, que permite a visualização da tramitação em tempo real.

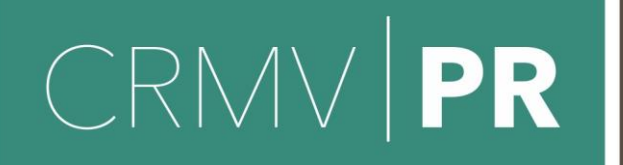

#### sei.

2 🗐

|                            |                                                  |                                      |                                                                                                    |            | Peticionamento Intercorrente | Gerar PDF | Gerar Z |
|----------------------------|--------------------------------------------------|--------------------------------------|----------------------------------------------------------------------------------------------------|------------|------------------------------|-----------|---------|
|                            |                                                  |                                      | A                                                                                                    | Autuação   |                              |           |         |
| oces                       | SSO:                                             | 90798.004026/20                      | 20-42                                                                                                    |            |                              |           |         |
| ipo: Denúncia contra       |                                                  | Profissional Informações do Processo |                                                                                                    |            |                              |           |         |
| ata de Geração: 23/04/2020 |                                                  | 23/04/2020                           |                                                                                                    |            |                              |           |         |
| eres                       | sados:                                           |                                      |                                                                                                    |            |                              |           |         |
| ta de                      | e Protocolos (2 registros):<br>Processo / Docume | nto                                  | Тіро                                                                                                    | Data       | Unidade                      |           | Ações   |
|                            | 0408084 lir                                      | nk para visualizar                   | Pauta rol de testemunhas                                                                                                    | 23/04/2020 | CI                           |           |         |
|                            | 0408085                                          | o documento                          | ecibo Eletrônico de Protocolo                                                                                                    | 23/04/2020 | CI                           |           |         |
| ta de                      | e Andamentos (5 registros):                      | Andam                                | ento do processo                                                                                                    |            |                              |           |         |
|                            | Data/Hora                                        | Unidade                              |                                                                                                    | Descrição  |                              |           |         |
| 23/04/2020 15:03 CI        |                                                  | Processo recebido na unidade         |                                                                                                    |            |                              |           |         |
|                            | 23/04/2020 14:30                                 | CI                                   | Processo remetido pela unidade CI                                                                                                    |            |                              |           |         |
|                            | 23/04/2020 14:30                                 | CI                                   | O Usuário Externo Pedro Alves Cabral efetivou Peticionamento Intercorrente, tendo gerado o recibo 0408085 (Recibo Eletrônico de Protocolo)                                                                                                    |            |                              |           |         |
|                            | 23/04/2020 14:30                                 | СІ                                   | Disponibilizado acesso externo para . Pedro Alves Cabral (usuario @crmv-pr.org.br) até 30/03/2120 (36500 dias). Para<br>disponibilização de documentos.<br>Criado automaticamente por meio do módulo Peticionamento e Intimação Eletrônicos em razão de Peticionamento Eletrônico<br>realizado. |            |                              |           |         |
|                            |                                                  |                                      | Processo público gerado                                                                                                    |            |                              |           |         |

## 7. Responder à intimação (peticionamento intercorrente)

Para protocolizar documentos em processos já existentes, acesse o Menu Peticionamento> Intercorrente.

| seil                             |   |               |  |
|----------------------------------|---|---------------|--|
| Controle de Acessos Externos     |   |               |  |
| Alterar Senha                    |   |               |  |
| Peticionamento                   | Þ | Processo Novo |  |
| Recibos Eletrônicos de Protocolo |   | Intercorrente |  |

Recomenda-se que, ao receber uma intimação, você acesse a tela inicial "Controle de Acessos Externos", localize o processo e clique no ícone

Logo em seguida aparecerá uma tela em que poderá visualizar a lista de protocolos e a lista de andamento. Clique no cadeado para consultar a intimação e liberar o acesso ao documento.

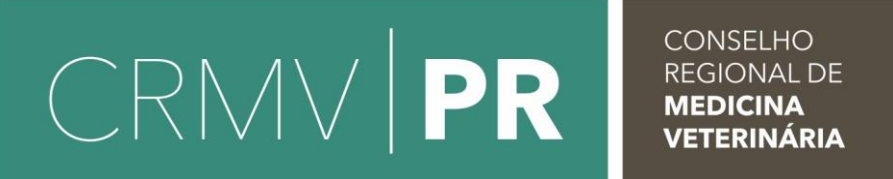

Ao clicar no ícone <a>
</a> a confirmação da consulta à intimação é exibida. Confirme a consulta à intimação para acessar o documento. Após a consulta confirmada, novas ações ficarão disponíveis na coluna "ações". As respostas às intimações são realizadas por meio de peticionamento.

Ao clicar no ícone 🛛 🙀 a tela abaixo é exibida

#### Peticionamento de Resposta a Intimação Eletrônica Peticionar Fechar Orientações Este peticionamento serve para protocolizar documentos em resposta a intimação eletrônica recebida. Condicionado ao número do processo e parametrizações da administração sobre o Tipo de Processo correspondente, os documentos poderão ser incluídos diretamente no processo indicado ou em processo novo relacionado. Intimação Eletrônica Processo nº 90798.004043/2020-80 (Denúncia contra Profissional) Tipo de Intimação: PEP: Defesa Documento Principal da Intimação: Ofício 4 (0408671) Data de Expedição da Intimação: 24/04/2020 14:20:39 Tipo de Cumprimento: Consulta Direta Data do Cumprimento da Intimação: 24/04/2020 Resposta Peticionamento: Direto no Processo Indicado Tipo de Resposta: 🕐 Escolha o tipo Defesa (30 Dias) - Data Limite: 26/05/2020 • de resposta

Escolha o tipo de resposta e confirme as informações do processo.

Em seguida, aperte o botão "Adicionar". Logo após, um campo para inserção de documentos aparecerá.

Para adicionar o documento, escolha um dos formatos para o documento adicionado: "Nato" ou "Digitalizado". Ao erscolher "Digitalizado" abrirá uma caixa de opções de Conferência com o documento digitalizado.

| CRMV   PR                                                                                                    | CONSELHO<br>REGIONAL DE<br><b>MEDICINA<br/>VETERINÁRIA</b> |  |  |  |  |  |
|----------------------------------------------------------------------------------------------------|------------------------------------------------------------|--|--|--|--|--|
| Documentos                                                                                                    |                                                            |  |  |  |  |  |
| Os documentos devem ser carregados abaixo, sendo de sua exclusiva responsabilidade a conformidade entre os dados informados e os documentos. Os Níveis de Acesso que forem indicados abaixo estarão condicionados à análise por servidor público, que poderá alterá-los a qualquer momento sem necessidade de prévio aviso. |                                                            |  |  |  |  |  |
| Documento (tamanho máximo: 10Mb):                                                                                                    |                                                            |  |  |  |  |  |
| Escolher arquivo Defesa.pdf                                                                                                    | Escolher arquivo Defesa.pdf                                |  |  |  |  |  |
| Tipo de Documento: 🧿                                                                                                    | Complemento do Tipo de Documento: ၇                        |  |  |  |  |  |
| Defesa                                                                                                    | ▼ denunciado                                               |  |  |  |  |  |
| Nível de Acesso: 🥐                                                                                                    |                                                            |  |  |  |  |  |
| Público                                                                                                    |                                                            |  |  |  |  |  |
| Formato: 🧿 💿 Nato-Digital 🔵 Digitalizado                                                                                                    | Adicionar                                                  |  |  |  |  |  |
|                                                                                                    | Peticionar Fechar                                          |  |  |  |  |  |

Após o preenchimento dos campos da figura anterior, que são obrigatórios, o documento pode ser adicionado ao processo através do botão "Adicionar". O sistema apresentará quadro com dados do arquivo para conferência.

Para continuar clique em "**Peticionar**" e em seguida para concluir selecione o "**Cargo/Função**", insira a "**Senha de Acesso ao SEI**" e, por fim, clique no botão "**Assinar**".

### ATENÇÃO

Documentos só podem ser anexados ao processo se requeridos e observando os prazos recursais. É vedado anexar documentos sem o devido procedimento.